## Using our technology:

## Instruction and practice for raising hands.

Using a **PC** or a **Mac**, find the toolbar at the bottom of the Zoom screen by moving your mouse to the lower portion of your Zoom window, select "Participants." That will display the Participants List.

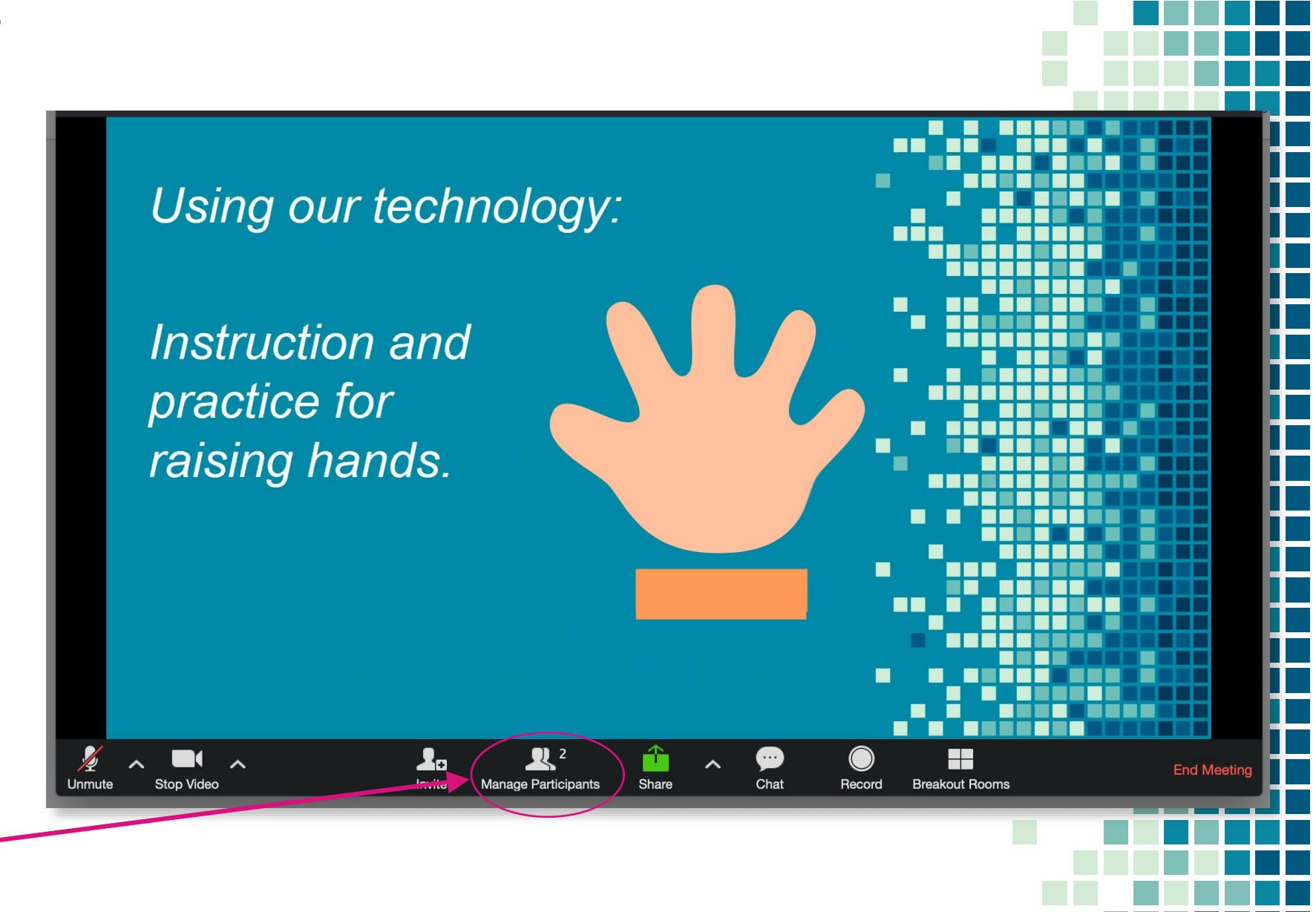

At the bottom of the Participants List, you will have the option to raise and lower your hand.

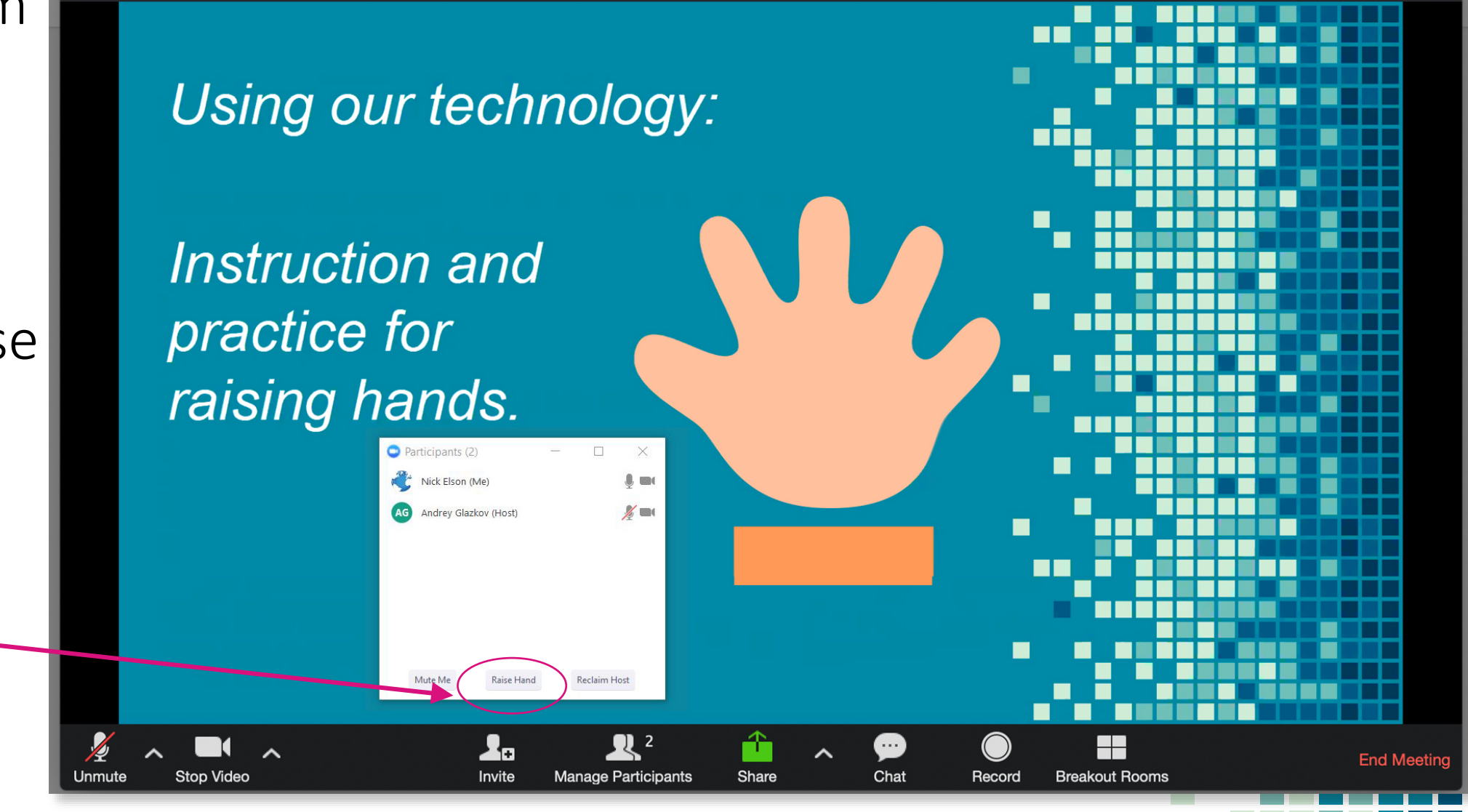

On an **iPhone**, touch the dot at the bottom center of your screen; that will display the option to raise and lower your hand.

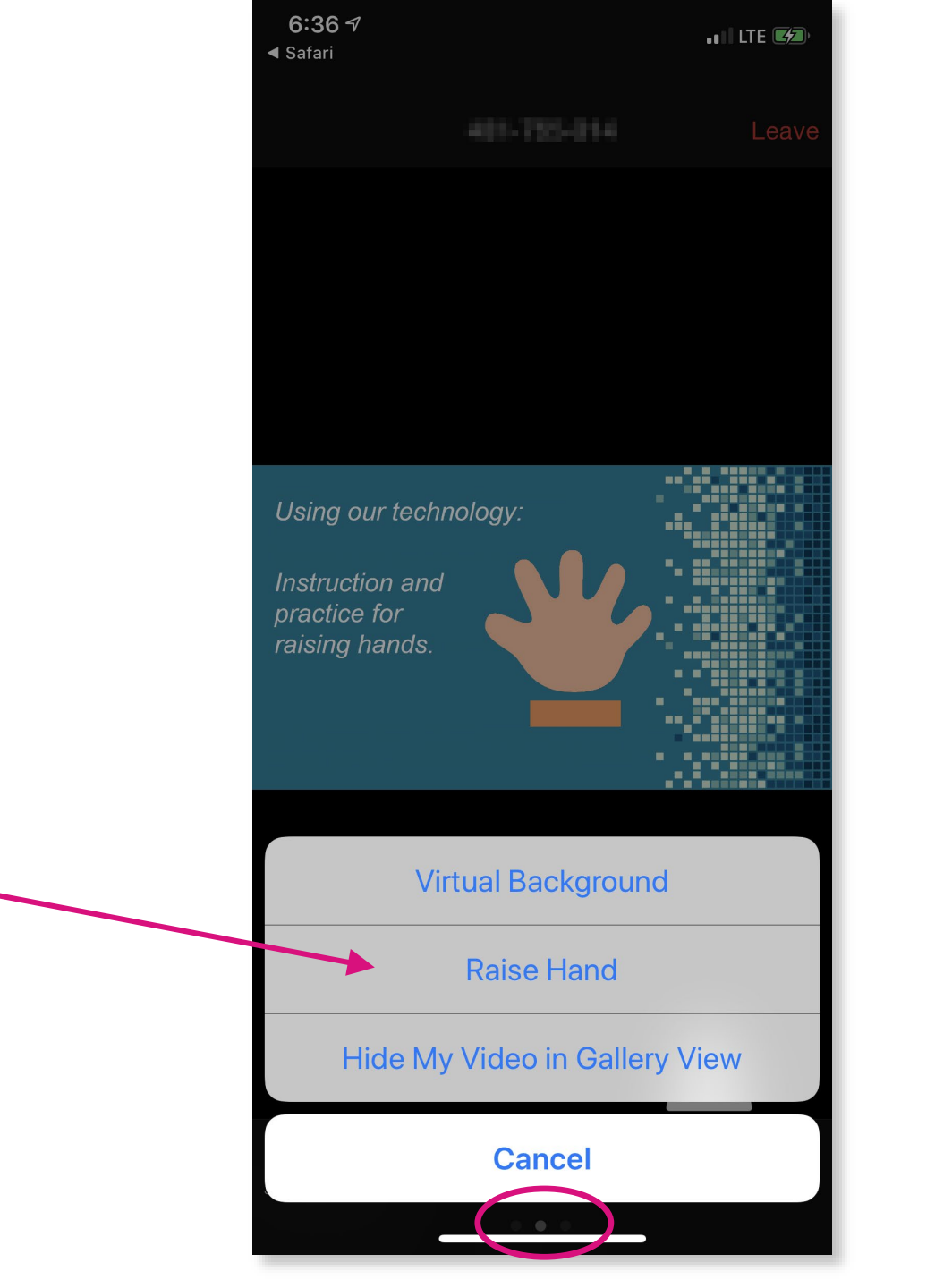

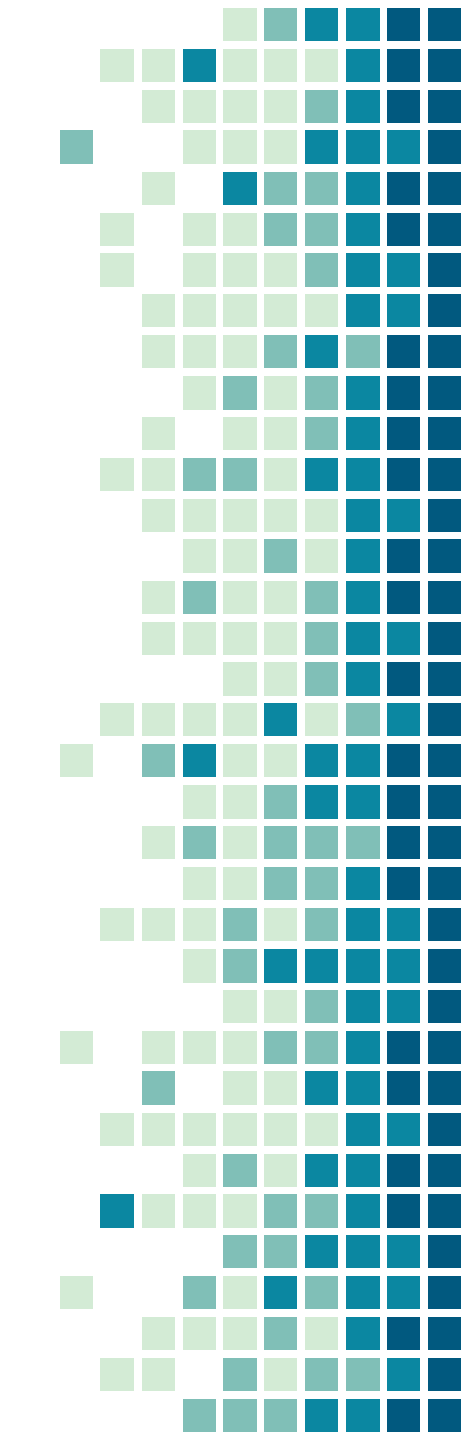

On an Android, select the More option from the toolbar at the bottom of the screen; that will display the option to raise and lower your hand.

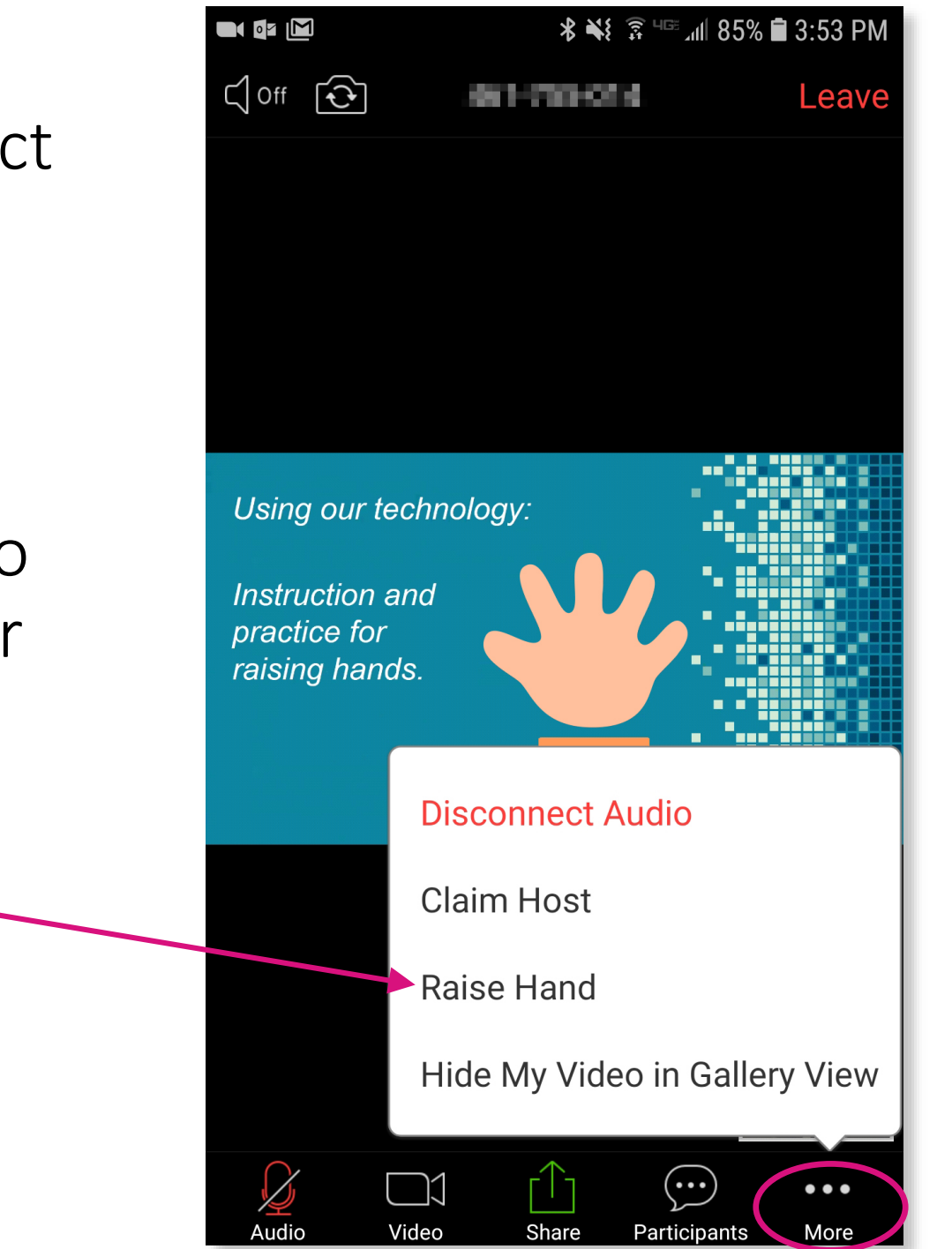

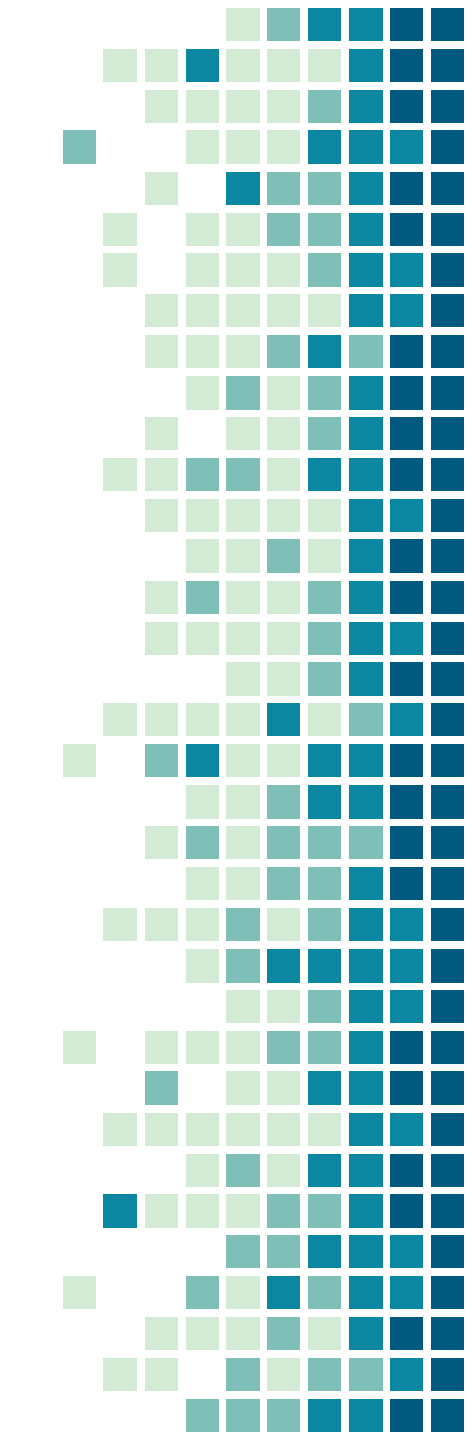

Using an **iPad**, find the Zoom toolbar at the top right of the screen; select the More option; that will display the option to raise and lower your hand.

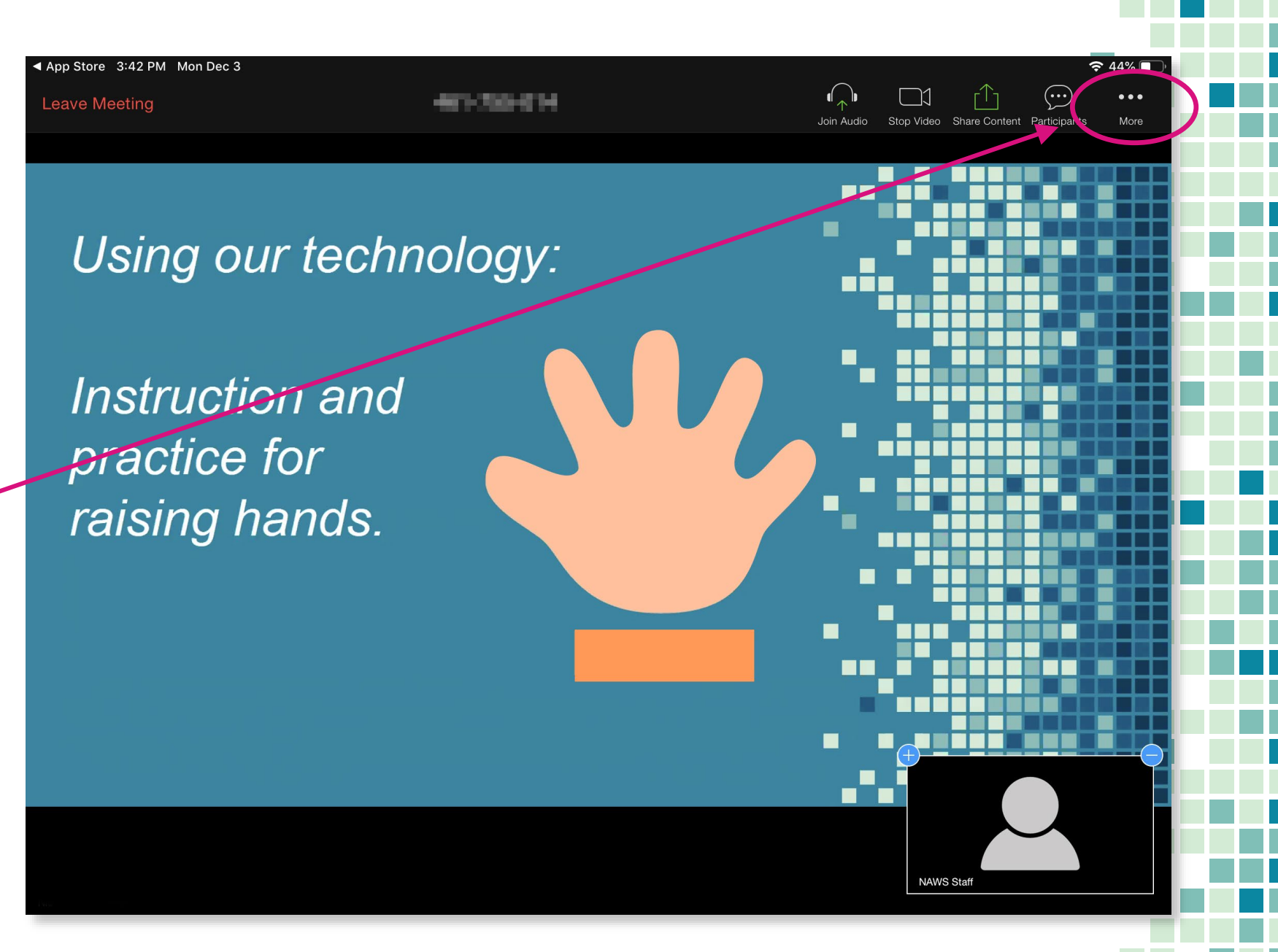

Dialing in from a **phone** for an "audio only" connection, press \*9 to raise your hand.

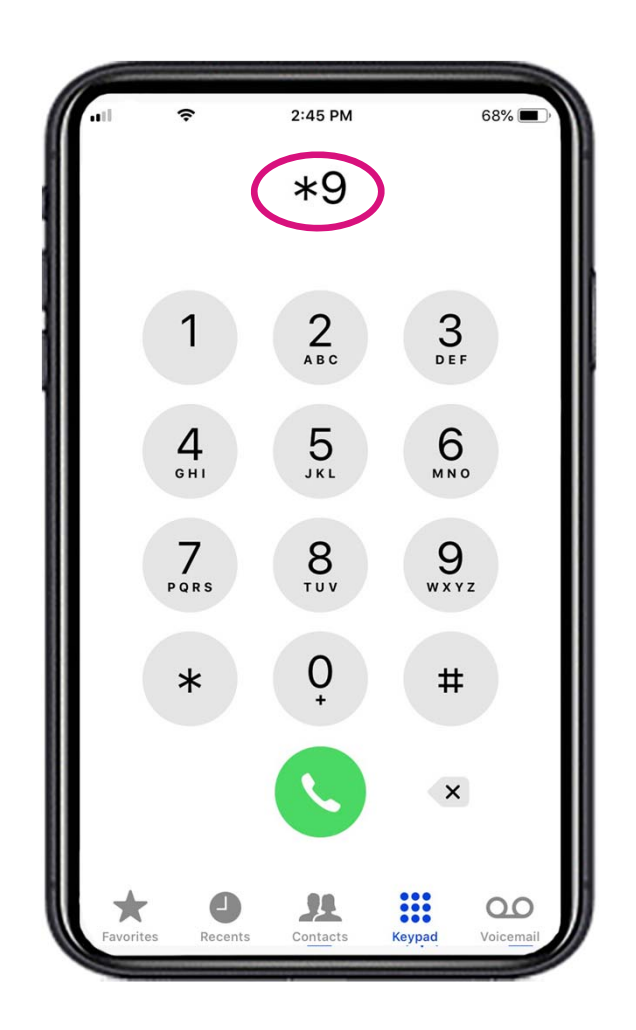

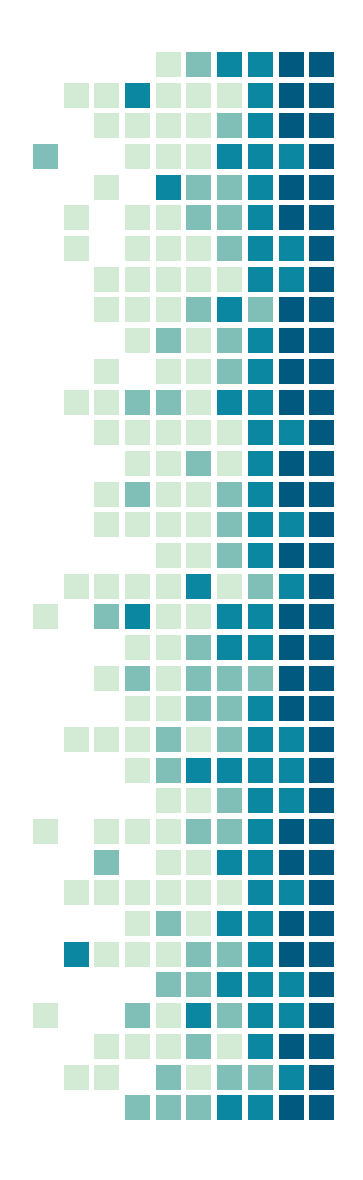